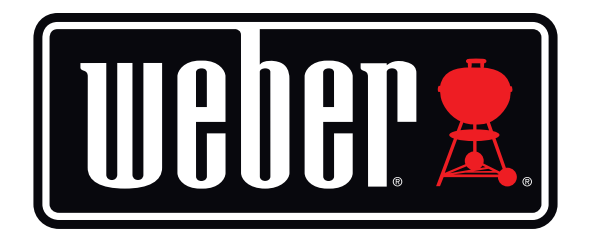

# Kitchen Thermometer

## Manuale utente

## Indice

| Nella confezione                                                                                                    | 3                                                                              |
|----------------------------------------------------------------------------------------------------|--------------------------------------------------------------------------------|
| Istruzioni per l'avviamento rapido                                                                                                    | 3                                                                              |
| Operazioni preliminari<br>App Weber® iGrill®<br>Sostituzione della batteria<br>Accensione e spegnimento<br>Connessione<br>Disconnessione<br>Montaggio<br>Uso della sonda<br>Uso dell'alloggiamento della sonda                                                                                                    | 4<br>5<br>5<br>6<br>7<br>7<br>8<br>9                                           |
| Uso del Kitchen Thermometer<br>Display<br>Pulsanti di selezione della sonda<br>Sensore di prossimità<br>Allarmi personalizzati e allarmi preset<br>Impostazione di allarmi preset<br>Allarmi preimpostati per diversi tipi di carne<br>Creazione di un preset personalizzato<br>Pre-notifiche allarmi<br>Ridenominazione delle sonde<br>Timer Tool<br>Globe Tool<br>Graph Tool | 9<br>9<br>10<br>11<br>11<br>12<br>12<br>12<br>12<br>13<br>14<br>14<br>14<br>14 |
| Risoluzione dei problemi                                                                                                    | 15                                                                             |
| Disclaimer                                                                                                    | 19                                                                             |
| Regolamenti                                                                                                    | 19                                                                             |

## Nella confezione

Nella confezione del Kitchen Thermometer, troverete:

- 1 Kitchen Thermometer
- 2 Batterie AA
- 2 Sonde
- 2 Alloggiamenti sonda
- 2 Indicatori sonda colorati
- 1 Disco magnetico opzionale
- Guida rapida

## Istruzioni per l'avviamento rapido

- Scaricare l'app Weber<sup>®</sup> iGrill<sup>®</sup> dall'App Store<sup>®</sup> o Google Play<sup>™</sup> Store su uno dei seguenti dispositivi compatibili:
  - iPhone<sup>®</sup> (4S e modelli successivi)
  - iPad<sup>®</sup> (3a generazione e successive)
  - iPad mini™ (tutte le generazioni)
  - iPod touch<sup>®</sup> (5a generazione e successive)
  - Molti dispositivi Android<sup>™</sup> dotati di Bluetooth<sup>®</sup> 4.0 e software Android<sup>™</sup> versione 4.3 o successiva
- 2. Abilitare la funzione Bluetooth<sup>®</sup> sul proprio smart device in "Impostazioni".
- 3. Separare il Kitchen Thermometer dalla sua base tenendo saldamente la base con una mano e tirando delicatamente la parte superiore del Kitchen Thermometer verso l'alto con l'altra mano.
- 4. Sulla base del Kitchen Thermometer, premere per rimuovere lo sportello delle batterie. Le due batterie AA fornite con il Kitchen Thermometer devono essere inserite con i terminali negativi che premono sulle molle. Rimontare lo sportello delle batterie.

- 5. Rimontare il Kitchen Thermometer nella sua base.
- 6. Inserire una o più sonde nelle porte sul Kitchen Thermometer.
- Premere il pulsante di accensione posto nella parte inferiore del frontalino tra i pulsanti < e > per due secondi. L'unità visualizzerà "On", si attiverà ed emetterà un singolo segnale acustico a indicare che Kitchen Thermometer si è acceso.
- 8. Aprire l'app Weber<sup>®</sup> iGrill<sup>®</sup> per connettersi al Kitchen Thermometer. Toccare il logo iGrill<sup>®</sup> nella barra degli strumenti nera nella parte superiore dell'app. Selezionare il Kitchen Thermometer dal menu a discesa dei dispositivi disponibili.
- 9. Ora siete pronti per utilizzare il Kitchen Thermometer!

## Operazioni preliminari

## App Weber<sup>®</sup> iGrill<sup>®</sup>

L'app Weber<sup>®</sup> iGrill<sup>®</sup> offre tutte le funzioni e la personalizzazione necessarie per utilizzare al meglio il Kitchen Thermometer. L'app Weber<sup>®</sup> iGrill<sup>®</sup> è compatibile con i seguenti dispositivi:

- iPhone<sup>®</sup> (4S e modelli successivi)
- iPad<sup>®</sup> (3a generazione e successive)
- iPad mini™ (tutte le generazioni)
- iPod touch<sup>®</sup> (5a generazione e successive)
- Molti dispositivi Android<sup>™</sup> dotati di Bluetooth <sup>®</sup> 4.0 e software Android<sup>™</sup> versione 4.3 o successiva

Per poter utilizzare l'app Weber® iGrill®, il dispositivo deve essere dotato di iOS 7+ o Android™ versione 4.3 o successiva. Visitare l'App Store® o Google Play™ Store e cercare "Weber iGrill" per scaricare l'app Weber® iGrill® gratuita.

Dopo aver scaricato l'app, si potrà accedere a link con video esplicativi, istruzioni passo passo e FAQ per la risoluzione dei problemi.

### Sostituzione delle batterie

Per sostituire le batterie del Kitchen Thermometer, attenersi ai seguenti passi:

- Separare il Kitchen Thermometer dalla sua base tenendo saldamente la base con una mano e tirando delicatamente la parte superiore del Kitchen Thermometer verso l'alto con l'altra mano.
- Sulla base del Kitchen Thermometer, premere sulla linguetta e rimuovere lo sportello delle batterie.
- Sostituire le due batterie AA e assicurarsi che i terminali negativi comprimano le molle e quindi rimontare lo sportello delle batterie.

Avvertenze sulle batterie:

- Non mischiare batterie vecchie e nuove.
- Non mischiare batterie alcaline, standard (zinco-carbone) o ricaricabili (ni-cad, ni-mh, ecc.).
- Smaltire le batterie esauste o danneggiate in base alle istruzioni del produttore e le leggi locali.

### Accensione e spegnimento

Per accendere il Kitchen Thermometer, attenersi ai seguenti passi:

- Premere il pulsante di accensione/spegnimento nella parte inferiore del pannello frontalino tra i pulsanti < e >.
- Il display si attiverà ed emetterà un singolo segnale acustico a indicare che il Kitchen Thermometer si è acceso.

Per spegnere il Kitchen Thermometer, attenersi ai seguenti passi:

- Premere senza rilasciare il pulsante di accensione /spegnimento posto nella parte inferiore del frontalino tra i pulsanti < e > per diversi secondi. Il display visualizzerà "OFF".
- Dopo aver rilasciato il pulsante di accensione/spegnimento, il Kitchen Thermometer si spegnerà.

Spegnimento automatico:

- Se nessuna sonda è installata e se non è abbinato a uno smart device, il Kitchen Thermometer rimarrà acceso per cinque minuti prima di spegnersi automaticamente.
- Se non è abbinato a uno smart device e se sonde sono installate, il Kitchen Thermometer rimarrà acceso per otto ore prima di spegnersi automaticamente.
- Se almeno una sonda è installata e se è abbinato a uno smart device, il Kitchen Thermometer rimarrà acceso indefinitamente.

### Connessione

Per connettere l'iGrill <sup>® 2</sup> a un iPhone<sup>®</sup>, iPad<sup>®</sup>, iPod touch<sup>®</sup> o dispositivo Android<sup>™</sup>, attenersi ai seguenti passi:

- Aprire "Impostazioni".
- Toccare Bluetooth<sup>®</sup>.
- Attivare Bluetooth<sup>®</sup>.
- Quando è acceso, posizionare il Kitchen Thermometer accanto allo smart device e lanciare l'app Weber<sup>®</sup> iGrill<sup>®</sup>. Lo smart device riconoscerà automaticamente qualsiasi iGrill<sup>®</sup> disponibile e lo visualizzerà nel menu a discesa dei prodotti disponibili. È possibile visualizzare i prodotti disponibili toccando il logo iGrill<sup>®</sup> sulla parte superiore dell'app.
- Selezionare il Kitchen Thermometer dai dispositivi disponibili. Sarà chiesto di accettare una richiesta di abbinamento. Dopo averla accettata, lo smart device si abbinerà al Kitchen Thermometer e si potrà configurare le impostazioni per cominciare a cucinare!

Per connettere un Kitchen Thermometer aggiuntivo o un altro prodotto iGrill<sup>®</sup> a un iPhone<sup>®</sup>, iPad<sup>®</sup>, iPod touch<sup>®</sup> o dispositivo Android<sup>™</sup>, attenersi ai seguenti passi:

• Quando è acceso, posizionare il Kitchen Thermometer (o l'altro prodotto iGrill®) accanto allo smart device e quindi lanciare l'app Weber® iGrill®.

 Toccare il logo iGrill<sup>®</sup> bianco ubicato nella parte superiore dell'app per visualizzare il menu a discesa dei dispositivi disponibili. Selezionare il prodotto che si desidera abbinare dai dispositivi disponibili. Lo smart device visualizzerà una richiesta di abbinamento. Una volta accettato, lo smart device si abbinerà al prodotto aggiuntivo selezionato. Ora sarete pronti per configurare le impostazioni e iniziare a cucinare!

#### Disconnessione

Quando è acceso, posizionare il Kitchen Thermometer accanto allo smart device e lanciare l'app Weber<sup>®</sup> iGrill<sup>®</sup>. Lo smart device riconoscerà automaticamente eventuali prodotti iGrill<sup>®</sup> disponibili o precedentemente connessi. È possibile visualizzare il menu a discesa dei prodotti disponibili toccando le 3 righe o punti nella parte superiore, in alto a destra, dello schermo.

Se il Kitchen Thermometer è connesso, sarà presente nell'elenco dei dispositivi connessi.

Se si desidera disconnettere il Kitchen Thermometer, è possibile scorrere verso sinistra con il dito sul nome del prodotto (per es. Kitchen Thermometer) per visualizzare l'opzione "Disconnect".

Toccare "Disconnect".

### Montaggio

- La base del Kitchen Thermometer è magnetica per un conveniente posizionamento su un'area fredda del barbecue, l'affumicatore o altre superfici magnetiche.
- Il Kitchen Thermometer può essere rimosso dalla sua base, ruotato di 180° e riposizionato nella sua base per due differenti angoli di visualizzazione.
- Il Kitchen Thermometer viene fornito con un disco magnetico opzionale con un adesivo su un lato. Questo consente di montare il Kitchen Thermometer magneticamente su una superficie non magnetica. Il disco magnetico è dotato di una copertura protettiva sulla sua superficie per proteggerlo dai graffi.

Per montare il disco magnetico, attenersi alla seguente procedura:

- Pulire accuratamente la superficie sulla quale il disco magnetico sarà affisso per assicurare un'adesione corretta.
- Rimuovere la pellicola dell'adesivo sul disco magnetico.
- 7 Fissare il disco magnetico alla superficie desiderata.

- Lasciare che il disco magnetico aderisca alla superficie per almeno
  6-12 ore prima di montare il Kitchen Thermometer sul disco.
- Posizionare il Kitchen Thermometer sul disco magnetico.

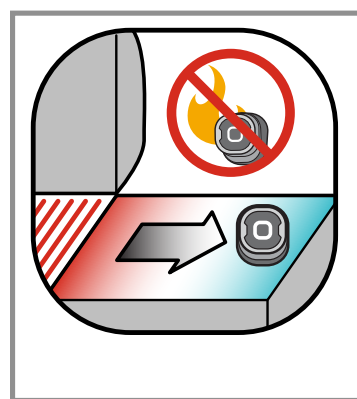

#### NOTE

La base magnetica non è progettata per tollerare alte temperature e deve essere collocata su una superficie fredda. Se la superficie è troppo calda al tatto, sarà troppo calda anche per la base del Kitchen Thermometer!

#### Uso della sonda

- Per una lettura precisa della temperatura, le sonde Pro Meat devono essere sempre inserite nella parte centrale, più spessa, dell'alimento cucinato.
- Quando si utilizzano le sonde Pro Meat in dotazione con il Kitchen Thermometer, assicurarsi di instradare il cavo della sonda in modo che non sia esposto a fiamme o a temperature superiori a 326°C. Le sonde non devono essere utilizzate a temperature inferiori a -30°C.
- Quando si utilizzano sonde Standard, assicurarsi di instradare il cavo della sonda in modo che non sia esposto a fiamme o temperature superiori a 300°C. Le sonde non devono essere utilizzate a temperature inferiori a -30°C.
- La sonda Pro Ambient, venduta separatamente, deve essere montata tra due griglie all'interno del barbecue, affumicatore o forno. Assicurarsi che la punta della sonda non tocchi le griglie. Inoltre, assicurarsi che il cavo della sonda sia instradato in modo che non sia esposto a fiamme o temperature superiori a 326° ed evitare temperature inferiori a -30°C.
- Gli alloggiamenti delle sonde in dotazione con il Kitchen Thermometer sono ideali per riporre le sonde, ed essendo magnetiche, possono essere posizionate sotto il Kitchen Thermometer quando questo non viene utilizzato.

#### NOTE

Gli indicatori della sonda colorati consentono l'identificazione visiva della sonda(e) nell'app e hanno solo scopo "cosmetico". Non hanno alcuna funzione di sicurezza.

Le sonde devono essere pulite a mano con un panno umido o una salvietta. Le sonde non sono lavabili in lavastoviglie. Fare attenzione a non bagnare il cablaggio delle sonde e anche i punti di collegamento tra i cavi e le sonde.

Le sonde non sono impermeabili e l'esposizione all'acqua potrebbe danneggiarle. Non immergere mai le sonde nell'acqua.

Temperature inferiori a -30°C o superiori a 300°C non saranno visualizzate sul display dell'app Weber® iGrill® e la sonda non sarà visualizzata nell'elenco dei dispositivi connessi.

### Uso dell'alloggiamento della sonda

Per riavvolgere la sonda(e):

- Tenere l'alloggiamento in modo che il segmento della clip si trovi in basso a sinistra e il logo sia leggibile al centro della sonda.
- Montare la sonda nella clip dell'alloggiamento facendola scattare in posizione, assicurandosi che il corpo della sonda segua il contorno dell'alloggiamento e lasciare uno spazio di circa 1,27 cm tra la sonda e il canale del cavo sull'alloggiamento. La punta della sonda deve essere rivolta verso il basso.
- Avvolgere il cavo della sonda in senso orario intorno all'alloggiamento.
- Quando si raggiunge la parte terminale dell'adattatore del cavo della sonda, questo può essere inserito nel canale del cavo della sonda per bloccare la sonda in posizione nell'alloggiamento.

## Uso del Kitchen Thermometer

## Display

Il display del Kitchen Thermometer contiene i seguenti elementi:

#### Display

- Visualizza la temperatura della sonda correntemente attiva.
- Visualizza "DC" per le temperature al di sotto di -30°C.
- Visualizza "DH" per le temperature superiori a 300°C.
- Visualizza "OFF" durante la sequenza di spegnimento.
- Si attiva durante la sequenza di accensione e durante il reset.

#### LED Bluetooth®

- Lampeggia in blu quando è rilevabile e in attesa di abbinamento.
- Si illumina costantemente in blu se abbinato.

#### LED indicazione sonda

- Il LED sull'estrema sinistra si illumina per indicare la visualizzazione della temperatura della Sonda 1.
- Il LED sull'estrema destra si illumina per indicare la visualizzazione della temperatura della Sonda 2.

### Pulsanti di selezione della sonda

Il Kitchen Thermometer è dotato di due pulsanti adiacenti al pulsante di accensione/spegnimento per selezionare le sonde nel caso in cui più di una sonda sia collegata.

- Premendo il pulsante < o > è possibile passare dalla temperatura della sonda attualmente visualizzata (come indicato dall'indicatore LED della sonda illuminato) alla sonda successiva.
- Tenendo il pulsante < o > premuto per un secondo, è possibile attivare un ciclo per visualizzare a turno le temperature delle singole sonde.
- Premendo il pulsante < o > durante la visualizzazione ciclica, si disabiliterà la visualizzazione ciclica.

### Sensore di prossimità

L'utilizzo di Bluetooth<sup>®</sup> Smart consente al Kitchen Thermometer di rilevare quando uno smart device abbinato non è più nel raggio d'azione. Il Kitchen Thermometer si attiva e si disattiva automaticamente alle distanze indicate sotto per risparmiare energia:

- Disattivazione ~ 10 m di distanza.
- Attivazione ~ 1,5 m di distanza.

\*La funzione di prossimità è basata sulla potenza del segnale Bluetooth<sup>®</sup>. La potenza del segnale è influenzata da una serie di fattori, tra cui lo smart device e l'ambiente, per esempio le pareti o i pavimenti della propria abitazione.

### Allarmi personalizzati e allarmi preset

#### Gestione degli allarmi su iPhone<sup>®</sup>, iPad<sup>®</sup> o iPod touch<sup>®</sup>:

Se si hanno problemi nell'udire gli allarmi dall'app Weber® iGrill®, provare questi step:

- Accedere a "Impostazioni" sul proprio dispositivo iOS.
- Toccare "Centro notifiche".
- Nella sezione "Includi", trovare e toccare "Weber<sup>®</sup> iGrill<sup>®</sup>".
- Abilitare "Avvisi" e "Suoni".

#### Gestione degli allarmi su un dispositivo Android<sup>™</sup>:

- Accedere a "Impostazioni" sul proprio smart device.
- Trovare "Appl." e cercare l'app Weber® iGrill®. Potrebbe essere ubicata in "Gestione applicazioni".
- Assicurarsi che le notifiche siano abilitate.

#### NOTE

Assicurarsi che l'impostazione del volume dello smart device sia configurata correttamente e che il dispositivo non sia impostato solo per vibrare. Se i suoni non sono udibili o a basso volume, non sarà possibile udire bene l'allarme.

### Impostazione di allarmi preset

L'app Weber<sup>®</sup> iGrill<sup>®</sup> offre allarmi preimpostati per molti tipi di carne e temperature di cottura. Per impostare uno degli allarmi, basta toccarlo. È inoltre possibile creare un proprio allarme personalizzato per qualsiasi temperatura desiderata. Sono disponibili due tipi di preset:

- Peak: si attiva quando la temperatura della sonda raggiunge la temperatura di picco impostata.
- Range: si attiva quando la temperatura della sonda è superiore alla temperatura più alta impostata o inferiore alla temperatura più bassa impostata.

### Allarmi preimpostati per diversi tipi di carne

L'app Weber<sup>®</sup> iGrill<sup>®</sup> include temperature preimpostate che consentono di selezionare la temperatura desiderata e il grado di cottura della carne.

- Toccare "Set Up Cook" alla destra della temperatura di una sonda connessa.
- Questo richiamerà la schermata "Set Up Cook" dove è possibile scegliere il tipo di carne che si sta cucinando.
- Dopo aver selezionato il tipo di carne, toccare "Select Your Doneness".
- La schermata "Start Cooking" sarà visualizzata. Qui è possibile personalizzare il nome o il colore della sonda che saranno visualizzati sulla dashboard delle sonde. È inoltre possibile selezionare la "Probe View" preferita.
- Toccare "Start Cooking" in cima allo schermo!

### Creazione di un preset personalizzato

È possibile salvare e utilizzare i propri preset Peak o Range.

- Toccare "Set Up Cook" alla destra della temperatura di una sonda connessa. (Se una cottura è in corso, il nome del preset sostituirà "Set Up Cook", insieme ai requisiti di temperatura della cottura corrente.)
- In "Advanced Cooking Options", toccare "Create A Custom Preset".
- In "Preset Type", selezionare il preset Peak o Range desiderato. Toccare "Save".
- Inserire un nome in "Alarm Title".
- Impostare la temperatura massima o minima, in base al preset creato, Peak o Range.
- Toccare "Save" in cima allo schermo.
- Una volta salvato, sarà visualizzata la schermata "Choose Preset". Selezionare il preset creato in "My Peak Presets".
- Siete ora pronti per cucinare!

### Notifica pre-allarme

- Toccare le 3 linee o puntini in alto, nella parte destra dello schermo.
- Toccare "Product Settings".
- In fondo alla pagina, verrà visualizzato "Pre-Alarm". Toccare ">".
- Qui è possibile attivare o disattivare questa notifica e impostare la temperatura di pre-allarme desiderata.
- Dopo aver selezionato le opzioni, toccare "Save" in alto a destra dello schermo per confermare.
- È inoltre possibile disattivare questa funzione toccando la barra rossa accanto a "Pre-Alarm Notification".

#### NOTE

Notifica pre-allarme: ricevi una notifica/allarme quando il cibo è vicino alla temperatura di cottura finale desiderata. Il preallarme predefinito è 10 gradi dalla temperatura di cottura finale, ma può essere anche configurato su 5°, 10°, 15° e 20° nelle impostazioni del dispositivo. Questa funzione si trova nell'app Weber<sup>®</sup> iGrill<sup>®</sup>.

È possibile confermare l'allarme dall'app o premendo < o > sul Kitchen Thermometer.

### Ridenominazione delle sonde

Una sonda può essere ridenominata toccando "Probe #" alla sinistra della temperatura e quindi:

- Assegnare un nuovo nome in "Probe Name".
- Scegliere il colore della sonda in "Probe Color Indicator", se lo si desidera.
- Toccare "Save" al termine.

## Timer Tool

Il Timer Tool consente di impostare i timer. Un avviso viene visualizzato quando il timer è scaduto.

#### Per creare un nuovo timer:

- Toccare il logo iGrill<sup>®</sup> ubicato in alto, sul lato destro dello schermo e quindi toccare "Timers".
- Toccare "Create New" per creare un nuovo timer.
- Aggiungere il nome del timer.
- Impostare la durata desiderata usando le rotelline di scorrimento.
- Toccare "Save" nell'angolo in alto a destra dell'app. Avviare il timer spostando il cursore nel menu "Timers".

## Globe Tool

Il Globe Tool visualizza gli altri utenti dell'app Weber<sup>®</sup> iGrill<sup>®</sup>. Se si tocca una puntina, saranno visualizzati un messaggio e un'immagine postati da un utente\*. Scopri quello che hanno cucinato gli altri utenti per trovare ispirazione per la tua prossima avventura culinaria sulla griglia!

\*Gli utenti sono visualizzati in Globe solo se si attiva la condivisione su Facebook®.

## Graph Tool

ll Graph Tool dell'app Weber<sup>®</sup> iGrill<sup>®</sup> illustra la progressione della temperatura della sonda mentre si cucina.

Toccare il grafico per visualizzare più dettagli sulla cottura. Dopo aver toccato le 3 linee o puntini, verrà visualizzata l'opzione per esportare il grafico sotto forma di file CSV o eliminare lo storico del grafico.

Ricordare che la cancellazione della cronologia del grafico rimuove tutti i dati relativi alla cottura.

## Risoluzione dei problemi

Le seguenti informazioni coprono alcuni degli aspetti della risoluzione dei problemi più comuni con il Kitchen Thermometer. Se si necessita di ulteriore assistenza, leggere la pagina delle FAQ sul Kitchen Thermometer all'indirizzo <u>support.weber.com</u> o contattare l'assistenza iGrill inviando un'email a <u>support@weberstephen.com</u>. È inoltre possibile chiamare il numero +1 800 446-1071.

#### Il Kitchen Thermometer non si accende.

Se il Kitchen Thermometer è stato appena acquistato, assicurarsi che le batterie siano state inserite correttamente, con i terminali negativi che comprimono le molle. Se questo non risolve il problema o se il Kitchen Thermometer non è nuovo, provare a sostituire le batterie con batterie AA di marca nuove. Se ancora non si riesce ad accendere il Kitchen Thermometer, contattare il supporto iGrill per ulteriore assistenza inviando un'e-mail a <u>support@weberstephen.com</u>.

#### È impossibile abbinare il Kitchen Thermometer allo smart device.

#### iPhone<sup>®</sup>, iPad<sup>®</sup> o iPod touch<sup>®</sup>:

Se il Kitchen Thermometer è presente nelle impostazioni Bluetooth<sup>®</sup> con lo stato "Non connesso", seguire i passi nel menu delle impostazioni Bluetooth<sup>®</sup>:

- Toccare l'icona (i) blu alla destra del nome del dispositivo Kitchen Thermometer.
- Selezionare l'opzione "Dimentica questo dispositivo".
- Disattivare la funzione Bluetooth<sup>®</sup> sul proprio smart device.
- Spegnere completamente lo smart device.
- Separare il Kitchen Thermometer dalla sua base tenendo saldamente la base con una mano e tirando delicatamente la parte superiore del Kitchen Thermometer verso l'alto con l'altra mano.

- Con il Kitchen Thermometer acceso, premere e rimuovere lo sportello delle batterie, premere il pulsante di reset con uno spillo o graffetta per cinque secondi e rimontare lo sportello delle batterie.
- Accendere lo smart device e riabilitare la funzione Bluetooth<sup>®</sup>.
- Toccare il logo Weber <sup>®</sup> iGrill<sup>®</sup> nella barra degli strumenti nera nella parte superiore dell'app. Selezionare il Kitchen Thermometer dal menu a discesa dei dispositivi disponibili. Lo smart device si abbinerà al Kitchen Thermometer e si potrà configurare le impostazioni per cominciare a cucinare!

#### Dispositivo Android<sup>™</sup>:

Se il Kitchen Thermometer è presente nelle impostazioni Bluetooth<sup>®</sup> ma non è visualizzato nell'app Weber<sup>®</sup> iGrill<sup>®</sup>, seguire questi passi nel menu delle impostazioni Bluetooth<sup>®</sup>:

- Toccare l'icona a destra del dispositivo e quindi toccare "Dissocia".
- Disattivare la funzione Bluetooth<sup>®</sup> sul proprio smart device.
- Spegnere completamente lo smart device.
- Separare il Kitchen Thermometer dalla sua base tenendo saldamente la base con una mano e tirando delicatamente la parte superiore del Kitchen Thermometer verso l'alto con l'altra mano.
- Con il Kitchen Thermometer acceso, premere e rimuovere lo sportello delle batterie, premere il pulsante di reset con uno spillo o graffetta per 5 secondi e rimontare lo sportello delle batterie.
- Accendere lo smart device e riabilitare la funzione Bluetooth<sup>®</sup>.
- Toccare il logo iGrill <sup>®</sup> nella barra degli strumenti nera nella parte superiore dell'app. Selezionare il Kitchen Thermometer dal menu a discesa dei dispositivi disponibili. Lo smart device si abbinerà con il Kitchen Thermometer e si potrà configurare le impostazioni per cominciare a cucinare!

Se si hanno problemi Bluetooth<sup>®</sup> intermittenti con il proprio dispositivo Android™ e si desidera riavviare Bluetooth<sup>®</sup> dall'app:

- Toccare "More" in fondo all'app.
- Toccare "Support".
- Toccare "Restart Android<sup>™</sup> Bluetooth<sup>®</sup>" e quindi "Restart" quando viene chiesto.

Bluetooth<sup>®</sup> si riavvierà sul dispositivo Android<sup>™</sup> e potrà essere abbinato.

Se il proprio dispositivo Kitchen Thermometer non è visualizzato nelle impostazioni Bluetooth<sup>®</sup>, assicurarsi di stare utilizzando l'app Weber<sup>®</sup> iGrill<sup>®</sup>. In caso di ulteriori problemi, contattare il nostro team di supporto iGrill per ulteriore assistenza.

## Ho problemi con l'app Weber<sup>®</sup> iGrill<sup>®</sup> per iPhone<sup>®</sup>, iPad<sup>®</sup> o iPod touch<sup>®</sup>.

L'app Weber<sup>®</sup> iGrill<sup>®</sup> richiede iOS 7.0 o versione successiva per funzionare. Se si verifica un problema con l'app Weber<sup>®</sup> iGrill<sup>®</sup> per iOS, provare la seguente procedura per risolvere eventuali problemi con il dispositivo:

- Assicurarsi che il Kitchen Thermometer sia abbinato allo smart device tramite Bluetooth<sup>®</sup> e che la sonda della temperatura sia collegata all'unità.
- Toccare il pulsante "Home" sullo smart device.
- Dalla schermata principale, toccare due volte il pulsante Home. La schermata Home sarà devisualizzata ed eventuali app in esecuzione o tutte le app precedentemente in esecuzione saranno visualizzate sullo smart device.
- Scorrere per trovare l'app Weber<sup>®</sup> iGrill<sup>®</sup>.
- Scorrere verso l'alto sull'immagine dell'app Weber<sup>®</sup> iGrill<sup>®</sup> per chiudere la sessione esistente.
- Toccare il pulsante Home sullo smart device per chiudere la barra multitasking.
- Riaprire l'app Weber<sup>®</sup> iGrill<sup>®</sup> toccando l'icona dell'app sulla schermata Home.

In caso di ulteriori problemi dopo aver completato questi passi, contattare il nostro team di supporto iGrill per ulteriore assistenza.

#### Ho problemi con l'app <sup>®</sup> iGrill<sup>®</sup> sul mio dispositivo Android<sup>™</sup>.

L'app Weber® iGrill® richiede Android<sup>™</sup> versione 4.3 o successiva per funzionare.

Se si verifica un problema con l'app Weber® iGrill ® su Android™, provare la seguente procedura per risolvere eventuali problemi con il dispositivo.

- Assicurarsi che il Kitchen Thermometer sia abbinato allo smart device tramite Bluetooth<sup>®</sup> e che la sonda della temperatura sia collegata all'unità.
- Selezionare "Gestione applicazioni" e disattivare l'app Weber<sup>®</sup> iGrill<sup>®</sup>.
- Riaprire l'app Weber<sup>®</sup> iGrill<sup>®</sup> toccando l'icona dell'app.

In caso di ulteriori problemi dopo aver completato questi passi, contattare il nostro team di supporto iGrill per ulteriore assistenza.

## Non ho un dispositivo da abbinare al Kitchen Thermometer; posso ancora utilizzarlo?

Sì, il Kitchen Thermometer è dotato di display per le letture della temperatura e può essere usato per visualizzare la temperatura corrente delle sonde utilizzate. Le impostazioni degli allarmi, del Timer Tool, del Globe Tool e del Graph Tool e le funzioni di ridenominazione delle sonde per il Kitchen Thermometer richiedono l'uso dell'app Weber<sup>®</sup> iGrill<sup>®</sup> e di un dispositivo compatibile con Bluetooth<sup>®</sup> Smart Ready.

#### Cosa si può fare in caso di problemi di connessione?

Se il primo abbinamento richiede molto tempo o non riesce, assicurarsi di utilizzare l'app Weber® iGrill® per abbinare il Kitchen Thermometer. L'app Weber® iGrill® gestisce la connettività del Kitchen Thermometer e l'iGrill non sarà visualizzato nel menu Bluetooth® del dispositivo fino a quando non è stato abbinato all'app. Visitare l'App Store® o Google Play™ Store per scaricare l'app Weber® iGrill®.

Su iPhone<sup>®</sup>, iPad<sup>®</sup> o iPod touch<sup>®</sup>:

Se l'abbinamento sembra richiedere molto tempo o non riesce, accedere alle impostazioni Bluetooth<sup>®</sup> del dispositivo e selezionare l'opzione (i) accanto al Kitchen Thermometer. Ora è possibile completare la seguente procedura per abbinare il dispositivo:

- Selezionare "Dimentica questo dispositivo".
- Chiudere le Impostazioni.
- Chiudere l'app Weber<sup>®</sup> iGrill<sup>®</sup>.
- Riaprire l'app Weber<sup>®</sup> iGrill<sup>®</sup>.

#### Su Android™:

Se l'abbinamento sembra richiedere molto tempo o non riesce, toccare "More" nella parte inferiore dell'app, e toccare quindi "Support". Da qui, toccare "Restart Android™ Bluetooth<sup>®</sup>" e "Restart" per resettare la connessione bluetooth<sup>®</sup> sul dispositivo Android™. Andare a "Gestione applicazioni" e disattivare l'app Weber<sup>®</sup> iGrill<sup>®</sup>. Ora è possibile completare la seguente procedura per abbinare il dispositivo:

- Riaprire l'app toccando l'icona dell'app Weber<sup>®</sup> iGrill<sup>®</sup>.
- Toccare il logo iGrill<sup>®</sup> ubicato nella parte superiore dell'app per visualizzare i dispositivi disponibili.
- Toccare il Kitchen Thermometer e attendere l'abbinamento.

In caso di ulteriori problemi dopo aver completato questi passi, contattare il nostro team di supporto per ulteriore assistenza.

## Disclaimer

L'apparecchio non deve essere utilizzato da bambini o persone con capacità fisiche, sensoriali o mentali ridotte, o prive dell'esperienza necessaria, tranne nel caso che tali persone siano sotto la supervisione o abbiano ricevuto le necessarie istruzioni.

I bambini vanno sempre supervisionati per assicurare che non giochino con l'apparecchio.

Per istruzioni dettagliate sull'app Weber<sup>®</sup> iGrill<sup>®</sup>, scaricare il manuale utente dal sito web di Weber all'indirizzo www.weber.com.

## Regolamenti

#### DICHIARAZIONE DI CONFORMITÀ FCC:

Questo dispositivo è conforme alla parte 15 delle norme FCC. L'uso è soggetto alle seguenti due condizioni:

(1) Questo dispositivo non può causare interferenze dannose e (2) questo dispositivo deve accettare qualsiasi interferenza ricevuta, incluse le interferenze che potrebbero comprometterne il funzionamento.

#### **INFORMAZIONI PER L'UTENTE:**

Questa apparecchiatura è stata testata ed è risultata conforme ai limiti previsti per i dispositivi digitali di classe B, ai sensi della parte 15 delle norme FCC. Questi limiti sono stabiliti per fornire una protezione adeguata contro le interferenze dannose in un'installazione residenziale. Questa apparecchiatura genera, utilizza e può emettere energia a radiofrequenza. Se non installata e utilizzata in conformità alle istruzioni, può causare interferenze dannose alle comunicazioni radio. Non esiste tuttavia alcuna garanzia che tali interferenze non si verifichino in una determinata situazione. Qualora la presente apparecchiatura generasse interferenze dannose ai segnali radiofonici o televisivi, verificabili accendendo e spegnendo l'apparecchio stesso, si consiglia di cercare di rimediare all'inconveniente mediante una o più delle seguenti misure:

- Orientare o posizionare diversamente l'antenna di ricezione.
- Aumentare la distanza tra l'apparecchio e il ricevitore
- Collegare l'apparecchiatura a una presa elettrica su un circuito diverso da quello a cui è collegato l'apparecchio ricevente
- Consultare il rivenditore o un tecnico radio/TV specializzato per assistenza.

#### Canada – Industry Canada (IC)

Questo dispositivo è conforme alla licenza Industry Canada-Standard RSS esente. L'uso è soggetto alle seguenti due condizioni:

(1) questo dispositivo non può causare interferenze e (2) questo dispositivo deve accettare qualsiasi interferenza, incluse le interferenze che potrebbero comprometterne il funzionamento.